Go to the Microsoft Store, find and install the Microsoft Remote Desktop app

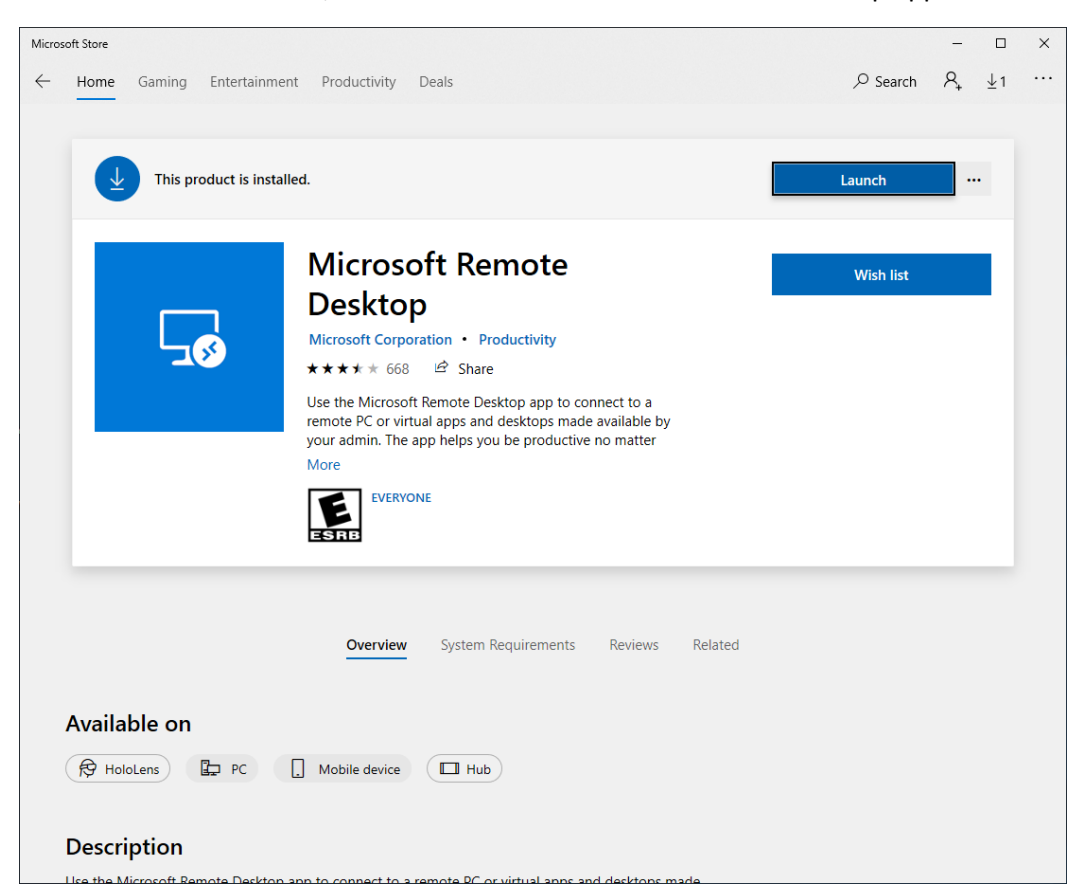

Click the plus sign ("+") at the top right corner of the Remote Desktop windows

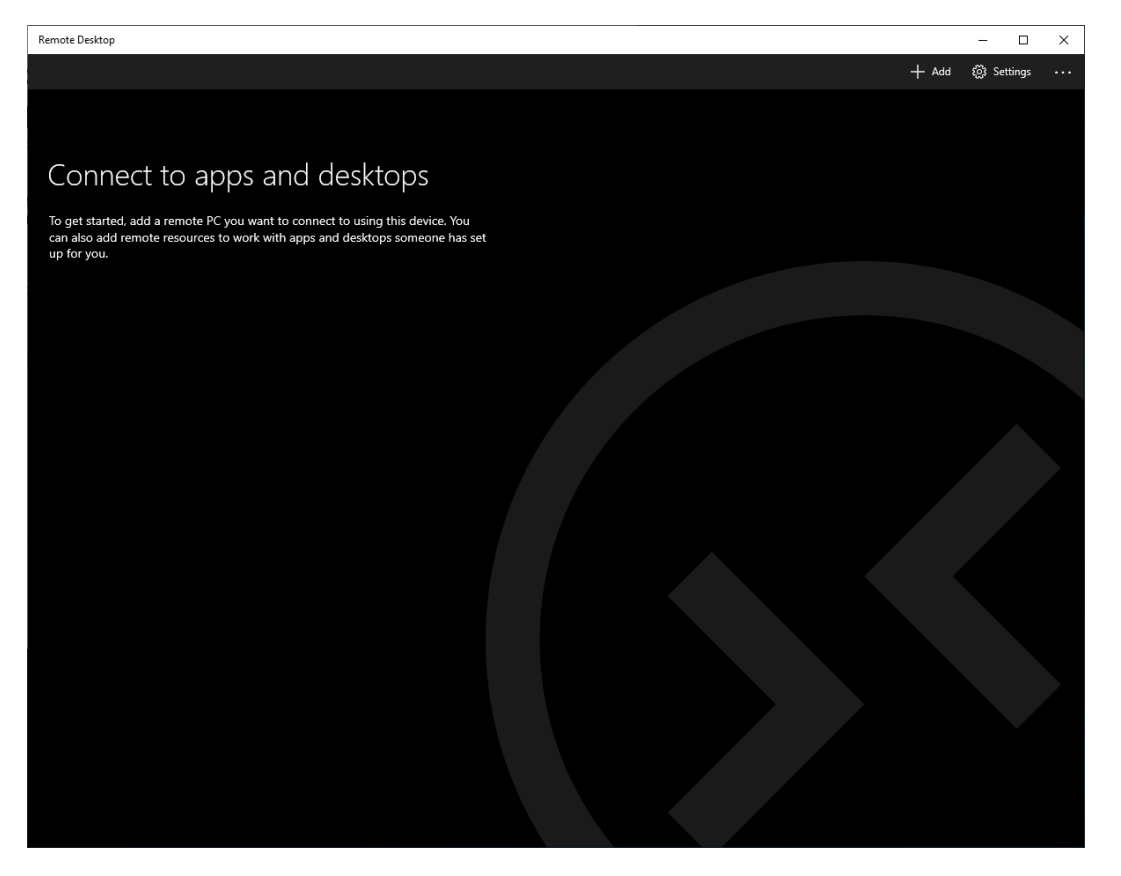

## Click Desktop

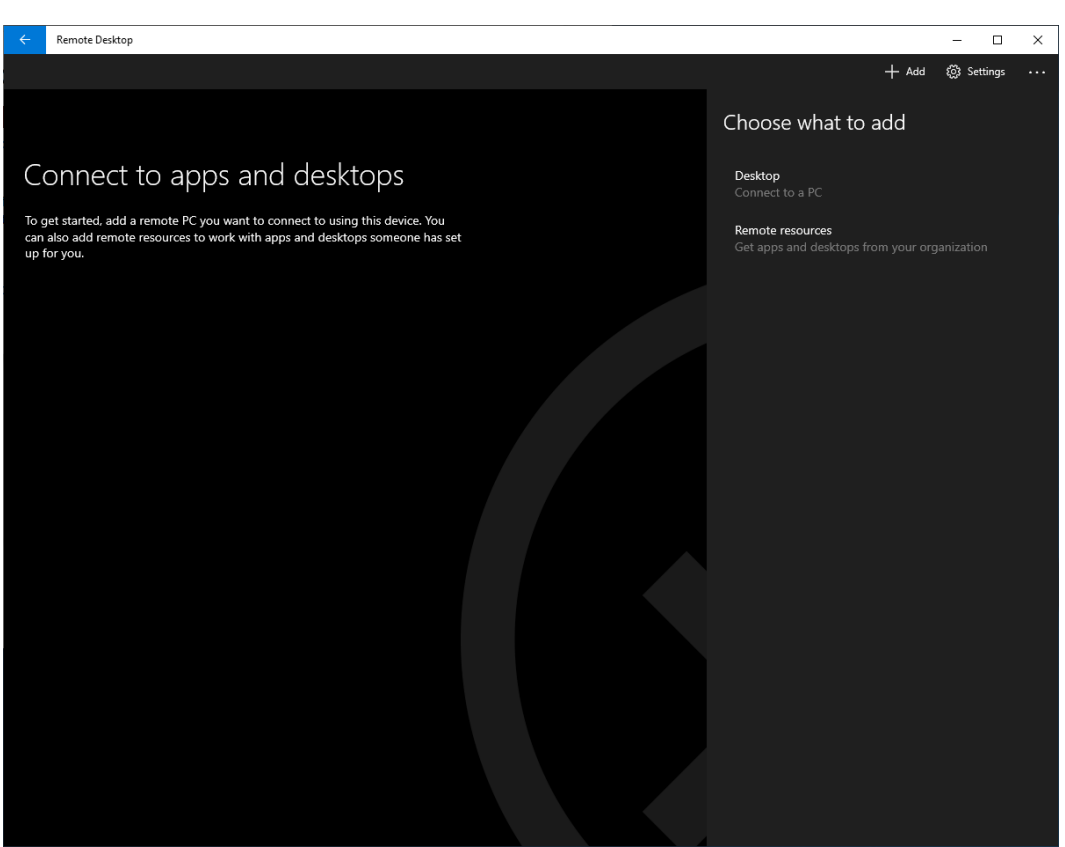

Enter your office computer name (PathIS can provide this if you don't know it). The **User account** field should be left at "Ask me every time". The **Display name** field can say whatever you like but the same thing showing in the **PC name** field makes sense. Click **Save** 

| ÷                   | Remote Desktop                                                                                                    |                         | - 0          | × |
|---------------------|----------------------------------------------------------------------------------------------------|-------------------------|--------------|---|
|                     |                                                                                                    | + Ad                    | d 🔅 Settings |   |
|                     |                                                                                                    | Add a desktop           |              |   |
| С                   | Connect to apps and desktops                                                                                                    |                         |              |   |
| To g<br>can<br>up f | et started, add a remote PC you want to connect to using this device. You<br>also add remote resources to work with apps and desktops someone has set<br>or you. | User account            | -            | - |
|                     |                                                                                                    | Ask me every time       |              | _ |
|                     |                                                                                                    | Display name (Optional) |              |   |
|                     |                                                                                                    | Connection nickname     |              |   |
|                     |                                                                                                    |                         |              |   |
|                     |                                                                                                    |                         |              |   |
|                     |                                                                                                    |                         |              |   |
|                     |                                                                                                    |                         |              |   |
|                     |                                                                                                    |                         |              |   |
|                     |                                                                                                    |                         |              |   |
|                     |                                                                                                    |                         |              |   |
|                     |                                                                                                    |                         |              |   |
|                     |                                                                                                    |                         |              |   |
|                     |                                                                                                    |                         |              |   |

Click the newly created shortcut to your office desktop

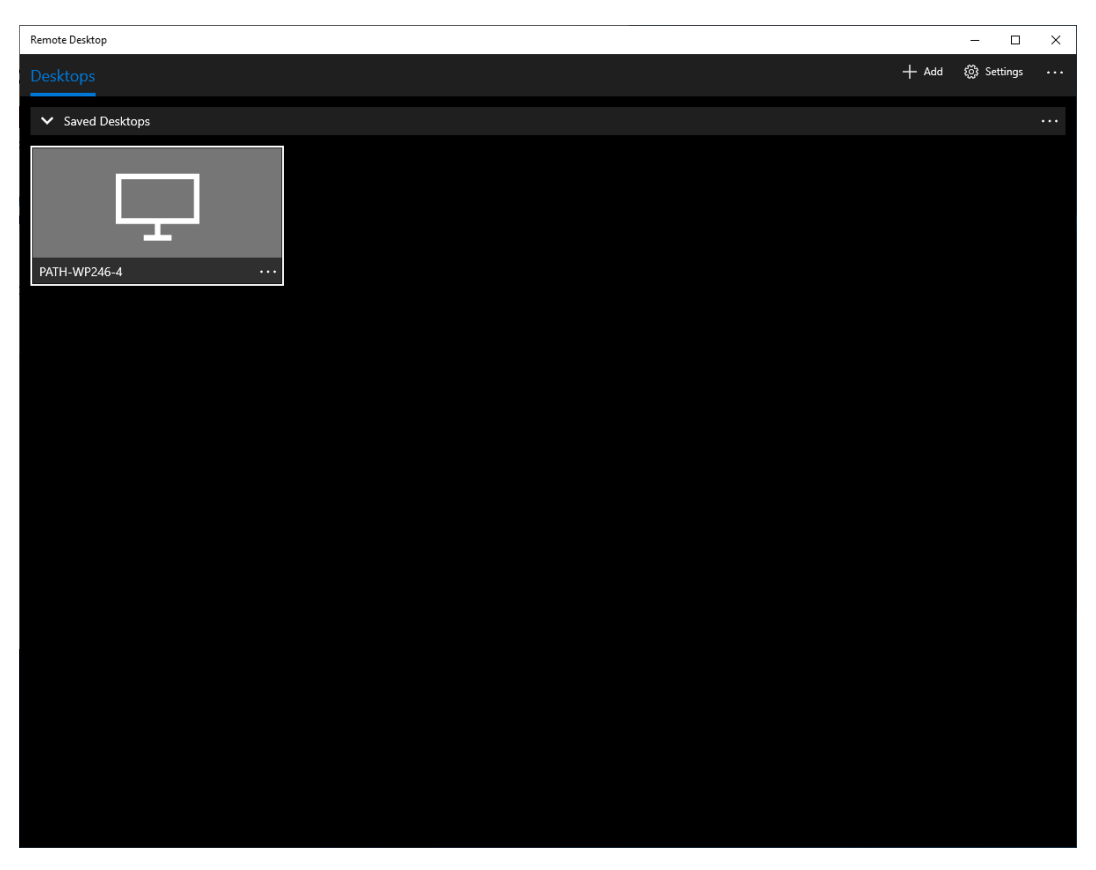

At the **Log in** screen you MUST enter your Username as "UAB\YourBlazerID" (without the quotes) and your BlazerID password. Click **Connect** 

| PATH-WP246-4 - Remote Desktop     |                                               | - | $\times$ |
|-----------------------------------|-----------------------------------------------|---|----------|
| F                                 | ۹                                             |   |          |
|                                   | Log in                                        |   |          |
| Connectir<br>PATH-WP<br>Connectir | Username<br>UAB\YourBlazerID<br>Password<br>C |   |          |
|                                   | Cancel                                        |   |          |

Should you next see the "Accept certificate and connect?" question check the box "Don't ask about this certificate again" and click **Connect** 

|                   | Accept certificate and connect?                                      |  |
|-------------------|----------------------------------------------------------------------|--|
| Connect<br>PATH-W | It might not be safe to connect to this PC:<br>untrusted certificate |  |
| Connecti          | Do you want to connect anyway?                                       |  |
|                   | Details V<br>Cancel Connect                                          |  |
|                   |                                                                      |  |

If all goes well you will next see your office computer desktop and can continue working as if you are sitting at your office computer. When you finish every remote session the proper way to exit is to RIGHT-click the Start button at the bottom left corner, hover the mouse over **Shut down or sign out** and then click **Sign out**. This signs you out of your office computer and terminates the remote session returning you to your home computer desktop.

| E      |                            |                     |                                        |
|--------|----------------------------|---------------------|----------------------------------------|
| Micros | oft GPResultW              |                     |                                        |
| Edite  | Apps and Features          |                     |                                        |
| 2      | Power Options              |                     |                                        |
| Dut    | Event Viewer               |                     |                                        |
|        | System                     |                     |                                        |
| l      | Device Manager             | 1 . A               |                                        |
| 2      | Network Connections        |                     |                                        |
| 1      | Disk Management            |                     |                                        |
|        | Computer Management        |                     |                                        |
| C.     | Windows PowerShell         |                     | Variation of the local division of the |
| Ac     | Windows PowerShell (Admin) |                     | 1                                      |
| 1 -    |                            |                     | 1                                      |
|        | lask Manager               | -                   |                                        |
|        | Settings                   |                     | 11                                     |
| C      | File Explorer              | Disconnect          | 11                                     |
|        | Search                     | Sign out 🔖          |                                        |
|        | Run                        | Shut down           |                                        |
| -      | Shut down or sign out      | Restart             | 11                                     |
|        | Desktop                    | In the local sector | 1 Dansel                               |
|        |                            | 0                   | at 🦻 🥅 🖻                               |